## Инструкция для родителей «Предоставление информации о текущей успеваемости обучающегося» через сайт Госуслуги

**Важно!** В личном кабинете Госуслуг в разделе «Документы и данные» на вкладке «Семья и дети», должны быть введены данные вашего ребенка (свидетельсво о рождении, СНИЛС)

- 1. Перейти на сайт Госуслуги Ставропольский край <u>https://26gosuslugi.ru/</u> 2. На главной странице нажать «Личный кабинет» Ъ Портал госуслуг Ставропольского края Сайт региона Портал услуг мфц Транспор Доступная среда Электросетевые организации + Аа Увеличить шрифт ставропольскийкрай Личный кабинет ГОСУСЛУГИ Каталог услуг Все получатели Чем мы можем Вам помочь? Введите название услуги найти Например: загран паспорт Обжалуйте решение контрольного органа Во время проверки нарушены ваши права? Перед обращением в суд подайте жалобу на Госуслугах
  - 3. Войти в учетную запись. Ввести данные для авторизации:

| <b>ГОСУСЛУГИ</b> Единая система<br>идентификации и аутентификации |  |
|-------------------------------------------------------------------|--|
| Вход                                                              |  |
| Телефон, почта или СНИЛС                                          |  |
| Пароль                                                            |  |
| Не запоминать логин и пароль                                      |  |
| Войти                                                             |  |
| Я не знаю пароль                                                  |  |

4. На открывшейся странице выбрать услугу «Образование».

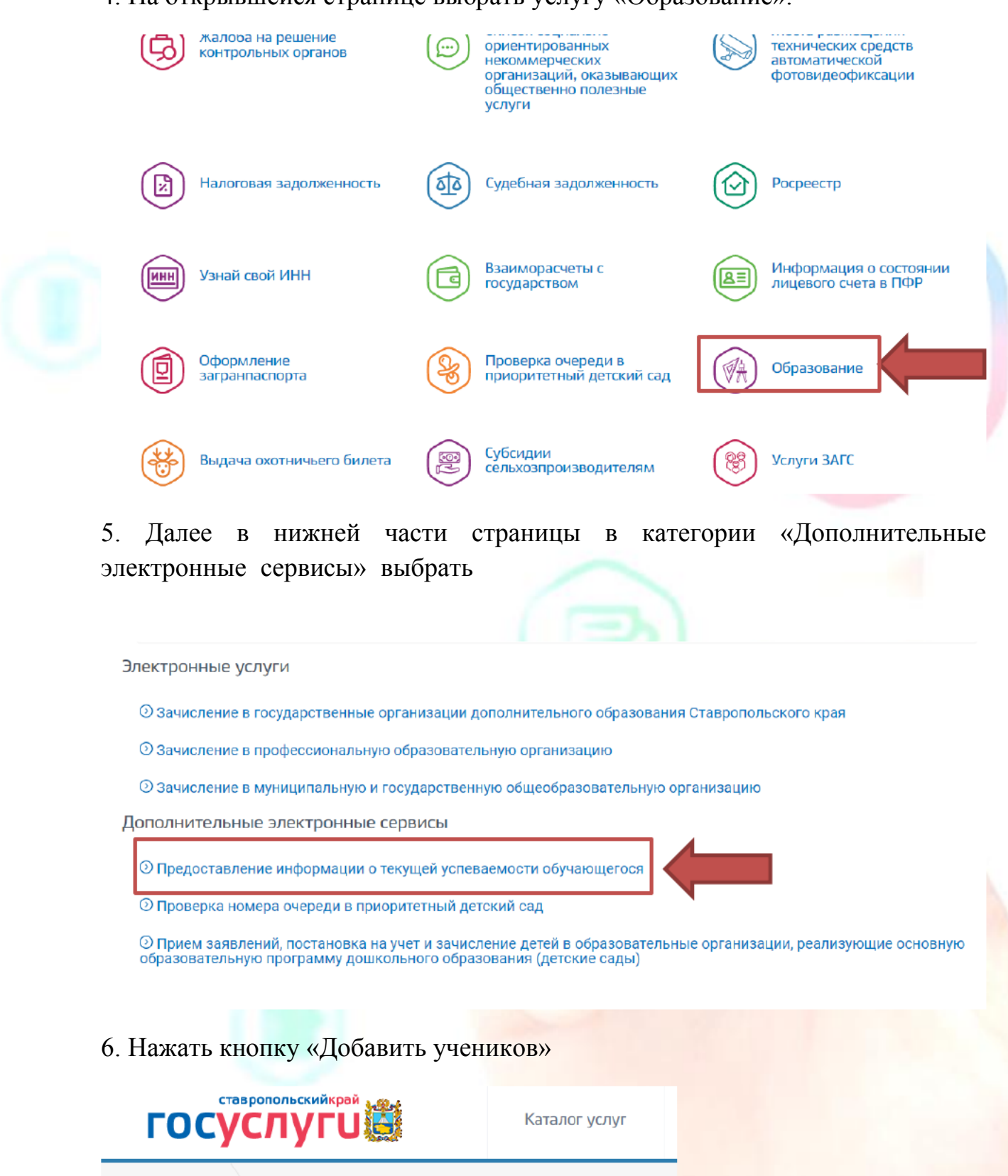

Предоставление информации о текущей успеваемости обучающегося

🕷 Главная

7. Выберите муниципалитет (Благодарненский) и школу (МОУ " СОШ№ 15"). Появится Фамилия, имя и отчество ребенка. Нажать «Добавить»

| Введите часть название школы и выберите нужную<br>из выпадающего списка | × |  |
|-------------------------------------------------------------------------|---|--|
| Выберите муниципалитет *<br>Благодарненский                             |   |  |
| Выберите школу *                                                        |   |  |
| МОУ "СОШ № 15"                                                          |   |  |
| Закрыть Добавить                                                        |   |  |

8. После правильного выполнения всех этапов появиться информация об успеваемости ребенка.

| Успеваемость       | Расписание | Итоговые оценки |           |  |
|--------------------|------------|-----------------|-----------|--|
| дата<br>13.09.2022 |            |                 | <b>**</b> |  |

Будет отображена вся неделя включающая выбранную дату

| 1. Математика Свойства умножения.<br>/ Стр 18 №10, 7   2. Русский язык Основа предложения.<br>Словосочетание. /<br>Стр 18 - 19 правила,<br>упр. 24 |
|----------------------------------------------------------------------------------------------------|
| 2. Русский язык Основа предложения.<br>Словосочетание. /<br>Стр 18 - 19 правила,<br>упр. 24                                                        |
|                                                                                                    |